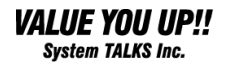

# マルチメディア・ポータブル・HDDプレイヤー MOVIE VISE

# 製品マニュアル

Build: 031124

| 第1章 はじめに                       | .3 |
|--------------------------------|----|
| 1.1 付属品の確認                     | .3 |
| 1.2 本体各部の説明                    | .3 |
| 1.3 ハードディスクの取り付け               | .4 |
| 事前準備                           | .4 |
| 取り付け方法                         | .4 |
| 1.4 リモコンの電池の取り付け               | .4 |
| 第2章 TV と接続して使用する               | .5 |
| 2.1 TV に接続する                   | .5 |
| 2.2 TV と接続した場合の操作方法            | 5  |
| 2.2.1 オーディオファイル、ビデオファイルの再生方法   | 5  |
| 2.2.2 静止画ファイルの再生方法             | .5 |
| 2.3 リモコンの機能と操作方法               | .7 |
| 2.4 本体のボタンの説明                  | .9 |
| 第3章 パソコンと接続して使用する              | 11 |
| 3.1 Windows Me、2000、XP との接続    | 11 |
| 3.2 Windows 98 との接続            | 11 |
| 3.3 Macintosh (MacOS X)との接続    | 12 |
| 3.4 CF カードの取り出し、ハードディスクの取り外し操作 | 12 |
| Windows                        | 12 |
| Macintosh                      | 12 |
| 第4章                            | 13 |
| 4.1 追記                         | 13 |

## 1.1 付属品の確認

パッケージの内容物を確認ください。

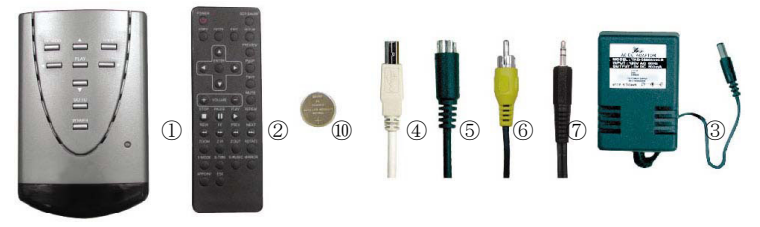

 ①本体 ②リモコン ③ACアダプタ(実際とは形状が異なります) ④USBケーブル
 ⑤S-VIDEOケーブル ⑥VIDEOケーブル ⑦AUDIOケーブル ⑧マニュアル
 ⑨製品保証書 ⑩電池(リモコン試験用)
 その他: ハードディスクケース取り付け用ネジ2個、ハードディスク固定用ネジ4個、 ゴム足4個

# 1.2 本体各部の説明

■本体背面

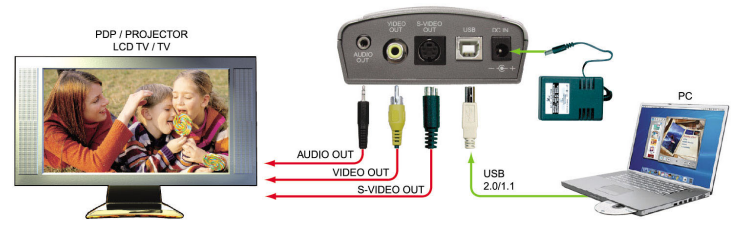

DC IN: 付属ACアダプタ入力USB IN: USBポート(パソコン接続用)S-VIDEO OUT: S端子映像出力VIDEO OUT: コンポジット映像出力AUDIO OUT:音声出力(ステレオミニジャック)

■本体左面 POWER:主電源スイッチ

NTSC/PAL:映像方式の切り替え

■本体前面

コンパクトフラッシュ(CF)カードスロット

リモコンセンサー:リモコン受信部

#### ■本体底面 2.5HDD(ハードディスク)取り付けスペース

# 1.3 ハードディスクの取り付け

#### 事前準備

本製品に新しい 2.5 インチハードディスクを取り付ける場合、事前にフォーマットが必要です。 第3章をお読みください。

#### 取り付け方法

- 本体裏にあるハードディスク収納部のカバーをあけます。本体裏から 右の写真の向きで見て、下側にある爪を上向きに押しながらカバー を引きあけます。
- ハードディスク接続用のケーブルを引き出し、ハードディスクに接続 します。ケーブルには向きがあります。ハードディスク用コネクタの1番 ピンのほうにケーブルの赤い側が来るように接続してください。1番ピンの位置につきましてはハードディスク上の印刷またはハードディス クに付属のマニュアルをご参照ください。

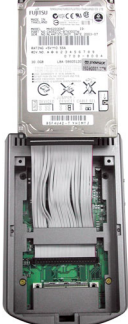

- ハードディスクを収納します。右の写真の向きで見て、ハードディスク にコネクタを接続した部分を軸にハードディスクを手前に倒し、基板 面が手前になるように収納します。
- 4. カバーを元通りに閉めてください。
- 5. カバーには6箇所ネジ穴がありますが、このうち比較的大きいネジ穴を通してハードディ スクのネジ穴が見えるはずです。ここをハードディスク固定用ネジ(先端の平らなネジ)で 締めてください。
- カバーの残り2箇所のネジ穴をケース取り外し用ネジ(先端のとがったネジ)2本で固定します。
- 7. ハードディスク固定用ネジ(4箇所)の上にゴム足を取り付けます。

# 1.4 リモコンの電池の取り付け

- 1. リモコン下部にあるカバーを外します。
- 2. カバーにプラスと書かれている方に合わせ電池のプラスを上面して置いてください。
- 3. しっかりとカバーを差し込んでください。

# 第2章 TVと接続して使用する

### 2.1 TVに接続する

- 1. 本製品をビデオケーブルまたはS端子ケーブルでTVに接続します。
- 2. 本製品に音声ケーブルを接続しTVに接続します。
- 3. ACアダプタを接続します。
- 4. NTSC/PALの切り替えスイッチがNTSCになっていること確認し接続します。
- 5. TVの電源を入れます。
- 6. 接続したテレビのビデオ入力切替を本製品を接続した外部入力端子(ビデオ1など)に 合わせて下さい。
- 7. 本体側面の主電源スイッチをONにします。必ずTVの電源を入れた後で、本製品の電源を入れてください。
- 8. TVにファイルリスト(CFカードやハードディスク上のファイルやフォルダの一覧の画面)が 表示されます。リモコンや本体のボタンで操作してください。

# 2.2 TV と接続した場合の操作方法

ここでは一般的な操作方法を説明します。リモコンのボタンを使用することで、ほかにもいろいろな操作が可能です。詳しくは2.3「リモコンの機能と操作方法」をご参照ください。

### 2.2.1 オーディオファイル、ビデオファイルの再生方法

ファイルリストの画面で、本体またはリモコンの方向ボタンを使って、ファイルを選択します。 再生したいファイルを選択した状態で、本体またはリモコンのPLAYボタンまたはリモコンの ENTERボタンを押すと、選択したファイルが再生されます。再生を中止する場合は本体また はリモコンのSTOPボタンを押してください。

フォルダの中にあるファイルを再生したい場合、ファイルリストの画面で、本体またはリモコン の方向ボタンを使って、フォルダを選択して本体またはリモコンのPLAYボタンまたはリモコン のENTERボタンを押すと、そのフォルダの中のファイルやフォルダが表示されます。元のフォ ルダに戻りたい場合は、リスト右側の一番目にある「・・」(または「ROOT」)という名前のフォ ルダを選択してENTERまたはPLAYボタンを押してください。再生したいファイルを選択して、 本体またはリモコンのPLAYボタンまたはリモコンのENTERボタンを押してください。

CFカードが挿入されているときに、本体またはリモコンのGOTOボタンを押すと、画面にCF カードの内容が表示されている場合はハードディスクの内容が表示され、画面にハードディ スクの内容が表示されている場合はCFカードの内容が表示されます。 また、ハードディスクに複数のパーティションが作成されている場合は、GOTOボタンで表示 されているパーティションを切り替えることができます。

#### 2.2.2 静止画ファイルの再生方法

静止画の場合も、オーディオファイル、ビデオファイルと操作方法は同じです。静止画ファイ ルは通常、同一フォルダ内の静止画ファイルが順次自動的に切り替わって表示されます。 (このような再生方法をスライドショーといいます。)設定を変更することで、静止画を表示して いる間に音楽を再生したり、1枚のファイルを表示したままにしたりすることができます。

●1枚の静止画を表示したままにする方法

画面にファイルリストが表示された状態(静止画の再生を行う前の状態)で、リモコンの S-TIMEのボタンを複数回押します。画面左上に「SLIDE SHOW OFF」と表示されたら押す のをやめてください。通常の手順で、表示したいファイルを選択して本体またはリモコンの PLAYボタンまたはリモコンのENTERボタンを押してください。

●静止画を表示している間に音楽を再生する方法。(静止画とオーディオファイルを同時に 再生する方法)

以下の3つのモードが選択できます。

① MODE1:静止画は一定間隔で切り替わり、オーディオファイルは順番に再生されるモードです。 静止画ファイルとオーディオファイルは同じフォルダにある必要がありますので、 事前にパソコンなどで同時に再生したい静止画のファイルとオーディオのファイ ルを同じフォルダにコピーしておいてください。

本機をTVに接続し、画面にファイルリストが表示された状態(静止画の再生を行 う前の状態)で、リモコンのS-MUSICのボタン1回押します。画面左上に「MUSIC SLIDE SHOW MODE1」と表示されます。通常の手順で、表示したい静止画のフ ァイルを選択して本体またはリモコンのPLAYボタンまたはリモコンのENTERボタ ンを押してください。

② MODE2:静止画は一定間隔で切り替わり、オーディオファイルは1つのファイル が繰り返し再生されるモードです。このモードでは、静止画ファイルとオーディオ ファイルは同じフォルダにある必要はありません。

本機をTVに接続し、画面にファイルリストが表示された状態で、オーディオファ イルのあるフォルダを選択し、本体またはリモコンのPLAYボタンまたはリモコン のENTERボタンを押してください。リモコンのS-MUSICのボタン2回押します。画 面左上に「MUSIC SLIDE SHOW MODE2」と表示されます。再生したいオーディ オファイルを選択してリモコンのAPOINTボタンを押します。通常の手順で表示し たい静止画のファイルを選択し、本体またはリモコンのPLAYボタンまたはリモコ ンのENTERボタンを押してください。

③ MODE3:オーディオファイルが次の曲に変わると、静止画も次の静止画に切り 替わるモードです。 静止画ファイルとオーディオファイルは同じフォルダにある必要がありますので、 事前にパソコンなどで同時に再生したい静止画のファイルとオーディオのファイ ルを同じフォルダにコピーしておいてください。

画面にファイルリストが表示された状態(静止画の再生を行う前の状態)で、リモ コンのS-MUSICのボタン3回押します。画面左上に「MUSIC SLIDE SHOW MODE3」と表示されます。通常の手順で表示したい静止画のファイルを選択し て本体またはリモコンのPLAYボタンまたはリモコンのENTERボタンを押してくだ さい

# 2.3 リモコンの機能と操作方法

| ボタン名        | 説明                                                                |                                |                                                                                                    |  |
|-------------|-------------------------------------------------------------------|--------------------------------|----------------------------------------------------------------------------------------------------|--|
| POWER :     | 本体の電源のON/OFFを切り替えます。本体脇の主電源スイッチがON<br>になっている必要があります。              |                                |                                                                                                    |  |
| SCR SAVER : | スクリーンセーバーのON/OFFを切り替えます。ONにした場合、5分間<br>非動作の状態が続くとスクリーンセーバーが動作します。 |                                |                                                                                                    |  |
| COPY :      | CFカード上のデー                                                         | -タをす~                          | べてハードディスクにコピーします。                                                                                                    |  |
| GOTO :      | CFカード上のデー<br>るかを切り替えま<br>は、その切替も行                                 | ータを再っ<br>す。ハー<br>います。          | 生するかハードディスク上のデータを再生す<br>・ドディスクに複数パーティションがある場合                                                                                                |  |
| EDIT :      | 選択したファイルを削除や名前を変更するためのメニューが表示されま<br>オーキーマントのメニュート動作はリリアのトセルです     |                                |                                                                                                    |  |
|             | DELETE:                                                           | 選択し                            | たファイルを削除します。                                                                                                    |  |
|             | RENAME:                                                           | 選択し<br>矢印ボ<br>を決定<br>たらAF      | たファイルやフォルダの名前を変更します。<br>バタンで文字を選択してENTERボタンで文字<br>してゆきます。新しい名前の入力が終わっ<br>POINTボタンで確定します。                                                     |  |
|             | PROPERTIES:                                                       | ファイノ                           | レの詳細情報を表示します。                                                                                                    |  |
|             | CANCEL:                                                           | このメニ                           | ニューを中止します。                                                                                                    |  |
| SETUP :     | 各種設定を行いす<br>TV DISPLAY:表<br>NORM                                  | す。<br>示させる<br>AL/PS:<br>AL/LB: | TV出力の設定を行います。<br>パンスキャンで表示します。(4:3のTVで<br>16:9の映像上下いっぱいのサイズで表<br>示します。映像の左右が画面に表示さ<br>れません。)<br>レターボックスで表示します。(4:3のTV<br>で16:9の映像を左右いっぱいのサイズ |  |
|             | Wide :                                                            |                                | <ul> <li>で表示します。画面の上下の余った部分は黒い帯が表示されます。)</li> <li>16:9のTVで16:9の映像を表示させる場合に選択します。</li> </ul>                                                  |  |
|             | TV TYPE: TVの)                                                     | 方式(NT                          | SCとPAL)を切り替えます。                                                                                                    |  |
|             | MULTI<br>NTSC:                                                    | : 自<br>N<br>使                  | 目動で方式が選択されます。<br>TSC方式のTV(日本、アメリカ、韓国などで<br>互われている方式)                                                                                         |  |
|             | PAL:                                                              | P.<br>使                        | AL形式のTV(中国、ドイツ、アフリカなどで<br>らわれている方式)                                                                                                    |  |
|             | PIC MODE: 画像の表示モードを切り替えます。                                        |                                |                                                                                                    |  |
|             | AUTO: Hi                                                          |                                | Hi-resとFlickerlessを自動で選択します。                                                                                                    |  |
|             | Hi-res                                                            | Ī                              | 高解像度で表示します。                                                                                                    |  |
|             | Flicker                                                           | ess:                           | 低解像度でちらつきのない表示します。                                                                                                    |  |
|             |                                                                   |                                |                                                                                                    |  |

|           | OSD LANG: (この機能は使用できません。)<br>SCRSAVER: スクリーンセーバーのON/OFFを切り替えます。ONにした<br>場合、5分間非動作の状態が続くとスクリーンセーバーが動作します。                                           |                                                  |  |  |
|-----------|----------------------------------------------------------------------------------------------------|--------------------------------------------------|--|--|
| 方向:       | ファイルリストの画面ではファイルやフォルダ間の移動、メニュー画面で<br>はメニュー項目の移動、プレビュー画面では画像ファイル間の移動を行<br>います。                                                                      |                                                  |  |  |
| ENTER :   | 方向ボタンで移動したファイルやフォルダメニュー項目などを選択/決定します。ファイルリストでフォルダを選択してENTERボタンを押した場合は、そのフォルダを開きます。ファイルリストで、オーディオ、ビデオ、静止画のファイルを選択してENTERボタンを押した場合は、そのファイルを再生/表示します。 |                                                  |  |  |
| PREVIEW : | 静止画ファイルのプレビューを表示します。同一フォルダ内の静止画最<br>大9枚が小さく表示されます。                                                                                                 |                                                  |  |  |
| PgUp :    | ファイルリストの画面・                                                                                                    | やプレビューの画面で次のページへ進みます。                            |  |  |
| PgDo :    | ファイルリストの画面・                                                                                                    | やプレビューの画面で前のページへ戻ります。                            |  |  |
| VOLUME :  | ボリュームを調整しま<br>(+)ボリュームを大き                                                                                                    | ;す。<br>きくします。 (-)ボリュームを小さくします。                   |  |  |
| MUTE :    | 消音。                                                                                                    |                                                  |  |  |
| STOP :    | 再生しているオーテ<br>す。                                                                                                    | 「ィオやビデオファイル、静止画の再生を終了しま                          |  |  |
| PAUSE :   | 再生しているオーデ<br>ます。                                                                                                    | ィオやビデオファイル、静止画の再生を一時停止し                          |  |  |
| PLAY :    | ファイルリストで選択<br>を再生します。                                                                                                    | されているオーディオ、ビデオ、静止画のファイル                          |  |  |
| REPEAT :  | オーディオファイルとビデオファイルの再生の繰り返しのモードを変更できます。                                                                                                    |                                                  |  |  |
|           | REP-ONE :                                                                                                    | 一つのファイルを繰り返し再生します。                               |  |  |
|           | FOLDER :                                                                                                    | 同一フォルダの中のファイルを順番に一回ずつ<br>再生します。                  |  |  |
|           | FOLDER REP :                                                                                                    | 同一フォルダ内のファイルを順番に再生し続け<br>ます。                     |  |  |
|           | DISC :                                                                                                    | ディスクの中のすべてのファイルを一回ずつ再<br>生します。                   |  |  |
|           | DISC REP :                                                                                                    | ディスクの中のすべてのファイルを再生し続けます。                         |  |  |
|           | SINGLE :                                                                                                    | 同一フォルダの中のファイルを順番に一回ずつ<br>再生します。                  |  |  |
| FF :      | オーディオやビデオ<br>(オーディオファイル<br>早送りを行ってくださ                                                                                                    | の再生時に早送りをします。<br>の場合は、PUSEボタンで一時停止を行ってから、<br>い。) |  |  |
| REW :     | オーディオやビデオの再生時に巻き戻しをします。<br>(オーディオファイルの場合は、PUSEボタンで一時停止を行ってから、<br>巻き戻しを行ってください。)                                                                    |                                                  |  |  |
| NEXT :    | オーディオやビデオ                                                                                                    | の再生時に次のファイルに進みます。                                |  |  |

| オーディオや                                                         | ビデオの再生時に前のファイルに戻ります。                                                                                                    |  |
|----------------------------------------------------------------|----------------------------------------------------------------------------------------------------|--|
| 静止画の拡大、縮小して表示します。このボタンを押した後に、ZOOM<br>INまたはZOOM OUTボタンを押してください。 |                                                                                                    |  |
| 静止画を拡大して表示させます。                                                |                                                                                                    |  |
| 静止画を縮小して表示させます。                                                |                                                                                                    |  |
| 静止画を90°                                                        | ずつ回転して表示させます。                                                                                                    |  |
| 静止画を左右                                                         | 反対に表示させます。                                                                                                    |  |
| 静止画をスラ-<br>けるかどうかを<br>NONE:<br>RAND:<br>1-11:<br>※スライドショ       | イドショーで再生する場合に、画面切り替え時に効果をか<br>空変更します。<br>効果をかけません<br>効果をランダムに切り替えます<br>全11種類のうちの1つの効果を選択します。<br>ー:                                                                                                    |  |
| 複数の静止画                                                         | 面を一定間隔で切替えて表示していく機能です。                                                                                                    |  |
| 静止画をスラ<br>た、スライドショ<br>ともできます。                                  | イドショーで表示する場合の切り替えの時間の設定。ま<br>ョーをOFFにして、1枚の静止画を表示させたままにするこ                                                                                                    |  |
| 画像を冉生時<br>Mode1 :<br>Mode2 :<br>Mode3 :                        | FCへッククラリントミューシックを設定します。<br>同一フォルダ内の、オーディオファイルと静止画ファイル<br>を同時に、再生します。オーディオファイルと静止画ファ<br>イルの切り替えは独立しています。オーディオファイルと<br>静止画のファイルは同じフォルダにある必要がありま<br>す。これらのファイルのあるフォルダを表示し、S-MUSIC<br>ボタンでMode1を選択し、ENTERボタンを押します。<br>異なるフォルダ内の、オーディオファイルと静止画ファイ<br>ルを同時に、再生します。オーディオファイルは1つのフ<br>ァイルが繰り返して再生されます。静止画ファイルの切り<br>替えは独立しています。再生したいオーディオファイル<br>のあるフォルダに移動して、オーディオファイルを選択<br>し、APOINTボタンを押します。次に、静止画ファイルの<br>あるフォルダに移動して、ENTERボタンを押します。<br>同一フォルダ内の、オーディオファイルと静止画ファイル<br>を同時に、再生します。オーディオファイルと静止画ファ<br>イルの切り替えは同期しています。オーディオファイルと<br>静止画のファイルは同じフォルダにある必要がありま<br>す。S-MUSICボタンでMode3を選択し、ENTERボタンを |  |
|                                                                | <ul> <li>オーディオや</li> <li>静止画の払力</li> <li>下またはZOC</li> <li>静止画を拡大</li> <li>静止画を縮小</li> <li>静止画を知っ</li> <li>静止画を200</li> <li>静止画を200</li> <li>静止画を200</li> <li>静止画を200</li> <li>静止画を200</li> <li>静止画を200</li> <li>静止画を200</li> <li>静止画を200</li> <li>静止画を200</li> <li>静止画を200</li> <li>静止画を200</li> <li>声音</li> <li>市11:</li> <li>※スライドショ</li> <li>積数の画を200</li> <li>声音をます。</li> <li>画像を再生時</li> <li>Mode1:</li> <li>Mode2:</li> <li>Mode3:</li> </ul>                                                                                                    |  |

# 2.4 本体のボタンの説明

| ボタン名    | 説明                                                   |
|---------|------------------------------------------------------|
| POWER : | 本体の電源のON/OFFを切り替えます。本体脇の主電源スイッチがON<br>になっている必要があります。 |

| GOTO :   | CFカード上のデータを再生するかハードディスク上のデータを再生するかを切り替えます。ハードディスクに複数パーティションがある場合は、その切替も行います。                                                                       |
|----------|----------------------------------------------------------------------------------------------------|
| 方向ボタン:   | ファイルリストの画面ではファイルやフォルダ間の移動、メニュー画面で<br>はメニュー項目の移動、プレビュー画面では画像ファイル間の移動を行<br>います。                                                                      |
| PLAY :   | 方向ボタンで移動したファイルやフォルダメニュー項目などを選択/決定します。ファイルリストでフォルダを選択してENTERボタンを押した場合は、そのフォルダを開きます。ファイルリストで、オーディオ、ビデオ、静止画のファイルを選択してENTERボタンを押した場合は、そのファイルを再生/表示します。 |
| STOP :   | 再生しているオーディオやビデオファイル、静止画の再生を終了しま<br>す。                                                                                                    |
| CF>HDD : | CFカード上のデータをすべてハードディスクにコピーします。                                                                                                    |

# 第3章 パソコンと接続して使用する

パソコンに接続して使用する場合、以下のことにご注意ください。

- Windows98SEの場合は、ドライバをインストールする必要があります。
- CFカードを取り付けてパソコンに接続した場合は、カードリーダーとして認識されます。 ハードディスクとして認識させたい場合は、一度パソコンから取り外して、CFカードを 抜き、再度パソコンに接続します。CFカードを取り付けずに接続した場合はハードディスクとして認識されます。
- 本製品に新しい2.5インチハードディスクを取り付けた場合には、最初にパソコンに接続したときにハードディスクをFAT32形式でフォーマットする必要があります。
   Windows98SEやMeの場合はFdiskコマンドでパーティションを作成してフォーマットを行います。

Windows2000やWindows XPの場合はコントロールパネルのコンピュータの管理のディスクの管理でパーティション作成とフォーマットを行います。NTFS形式でフォーマットしないでください。作成可能なFAT32のサイズは32GB以下になります。これ以上のサイズのハードディスクの場合は、パーティションを複数に分けてください。

MacOS Xの場合は、ディスクユーティリティでフォーマットします。各OSでのフォーマットの手順につきましてはOSのマニュアルやヘルプ等をご参照ください。

本製品は日本語のファイル名や日本語のフォルダ名のフォルダにあるファイルのテレビ上の再生に対応しておりません。再生するファイルにつきましては、フォルダ名やファイル名に日本語を使用しないで下さい。

# 3.1 Windows Me、2000、XP との接続

- 1. パソコンの電源を入れ、Windowsを起動します。
- 2. 起動後、本製品とパソコンをUSBケーブルで接続します。
- 3. 本製品の電源を入れると、自動的に認識され、使用可能になります。

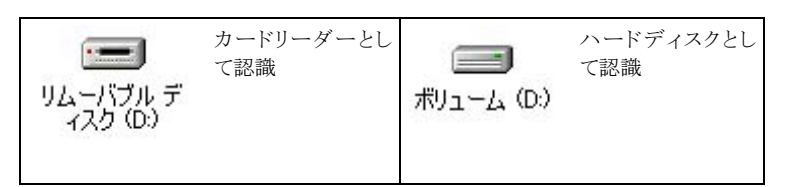

# 3.2 Windows 98 との接続

- 1. パソコンの電源を入れ、Windowsを起動します。
- 弊社ホームページよりドライバをダウンロードしてください http://www.system-talks.co.jp/download/usb2/mv1/mv1\_download.htm
- ダウンロードしたファイルをダブルクリックして、画面の表示に従って、ドライバをインスト ールしてください。
- 4. 完了後、指示に従い、再起動します。
- 5. 本製品とパソコンをUSBケーブルで接続します。
- 6. 本製品の電源を入れると、自動的に認識され、使用可能になります。

# 3.3 Macintosh (MacOS X)との接続

- 1. Macintoshの電源を入れ、起動します。
- 2. 起動後、本製品とパソコンをUSBケーブルで接続します。
- 3. 本製品の電源を入れると、アイコンが表示され、使用可能になります。

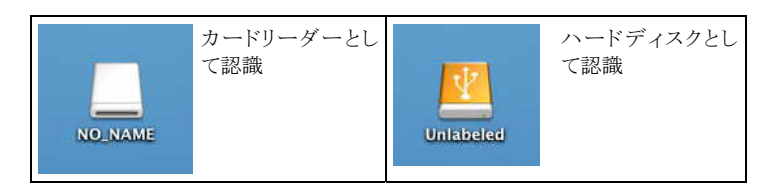

# 3.4 CF カードの取り出し、ハードディスクの取り外し操作

#### Windows

必ずアクセスランプがオレンジに点灯していないことを確認し取り出してください。 (アクセスランプは、電源Onの状態が緑で、アクセス中はオレンジです。) タスクバーの取り出しアイコンを使用して取り外し下さい。

| USB 7    | 大容量記憶装置デバイス - ドライブ (D)を停止します    | 10.44 |
|----------|---------------------------------|-------|
| /\-ולסבד | 四期の外し                           | 19:44 |
| 0        | USB 大容量記憶装置デバイス' は安全に取り外すことができる | ます。   |

#### Macintosh

取り出す場合必ずアクセスランプがオレンジに点灯していないのを確認し取り出してください。

(アクセスランプは、電源Onの状態が赤で、アクセス中はオレンジです。) リムーバブルディスクのアイコンをごみ箱に捨て取り外してください。

# 第4章

# 4.1 追記

- ・ CFカードからHDDに直接コピーをした場合、"Bank "というフォルダが作成され、そこに 保存されます。
- ・ (MJPEG)AVI再生は、解像度が320×240の標準のフォーマットのみのサポートです。
- ・パソコン接続時は、POWERボタン以外の本体ボタンの操作が無効となります。
- ・Windows98SEでお使いなられる場合、弊社ホームページからドライバをダウンロードして頂 く必要があります。
- ・ 日本語ファイル名、フォルダ名がある場合TVでは正常に表示できない恐れがあります。
- ・ファイルの拡張子が4文字の拡張子は、使用できません。
- ファイルリストの画面でのファイルの並び順は、ファイルの作成日時の順番になります。また ファイルが再生/表示される順番もこの順番に従います。
- ・ Macintoshでのサポートは、MacOS 10.2.6以降となります。
- ・ TVへ表示させる場合は必ず、USBケーブルを抜いてお使いください。
- 本製品で設定したファイルの表示情報は、電源スイッチを切ることでデフォルトの状態に 戻ります。

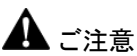

- 本製品、および付属品(本取扱説明書を含みます)は、お買上げいただきましたお客様一人にライセンスされます。
- お客様が、本製品および付属品を第三者に転売、譲渡した場合は、お客様および前記の第三者は本製品の保証(有償ならびに無 償)、サポートを受ける権利を消失します。
- 本書およびインストレーション CD,FD の内容の一部または全部および印刷したものを無断で、印刷、複写、転載、アップロード、翻訳、 販売、譲渡することを禁じます。
- お客様は、本製品を使用する目的で、取扱説明ファイルを印刷することができます。
- 取扱説明ファイルの内容に関して将来予告なしに変更することがあります。
- 取扱説明ファイルで説明する製品の外観や仕様は、実際とは異なる場合があります。
- 不適切な組込み、取扱により生じたデータの損失ならびに直接的、間接的の損害につきましては、一切の保証をいたしません。あらかじめご了承ください。
- 重要なデータに関しては、バックアップを行ってください。本製品によるデータの破損、消滅につきましては一切の責任を負いかねま すので、あらかじめご了承ください。
- 本製品の運用を理由とする損失、逸失利益等の請求につきましては、前項に関わらずいかなる責任も負いかねますので、あらかじ めご了承ください。
- 本製品は、人命に関わる設備や機器、および高度な信頼性を必要とする機器や設備への組込みや、制御等の仕様は意図されていませんので、このような設備、機器、制御システムへ本製品を使用され、人身事故、財産損害などが生じても、いかなる責任も負いかねます。

# 🋕 安全のために

本製品を取扱う前に、この注意事項を必ずお読みください。

記載事項の内容が原因による、製品・付属品、接続機器等の故障、破損、不具合、データの消失、人体への影響(負傷、障害、死亡) については、当社では一切の責任を負いかねますので、あらかじめご留意ください。

記載事項を熟読の上、常識範囲内での使用をお守りください。

- 本体・添付品の角、金属部分、凹凸部分等で負傷しないよう、取扱は注意してください。また、本来の目的以外の使用やマニュアルの記載内容以外の使用は、絶対にしないでください。
- 本体、梱包材、添付品は、食べ物ではありませんので、絶対に口にしたり食べないように注意してください。設置、保管は子供やペット等の手の届かない場所にしてください。
- 梱包箱や梱包材、マニュアルの取扱いの際にも、紙で手を切る等の怪我をしないようにご注意ください。
- 本機を不安定な場所に設置・保管しないでください。
- マニュアルは、いつでも使用できるように保管しておいてください。
- 高温多湿、温度差の激しい場所や煙草の煙、ホコリや振動の激しい場所、薬品の噴霧されている場所等でのご使用は避けてください。また、絶対に液体をかけないでください。火災や感電、故障の危険があります。
- ・ いかなる理由があっても本機、付属品を絶対に分解しないでください。けがや感電の危険があります。
- 本機の設置は、マニュアルで定められた置き方を守ってください。
- ・静電気は、全ての機器の故障原因になりますのでご注意ください。あらかじめ他の金属部分等(水道蛇口等)に触れて体内の静電気を放電しておいてください。(ガス管等の発火する危険性のある物は不可)
- ・ 基板面を直接手で触れないようにしてください。
- ・ 強力な磁気を発生する機器や、磁石等を接触させたり、磁気の近くでのご使用、保管は避けてください。
- ・雷が鳴っているときや雷が鳴りそうな時は、全ての電源を切ってください。落雷による影響で接続しているパソコンが暴走したり、停
   電による電頼供給の停止で、データが破壊される危険があります。